# AIA Malaysia User Guide for MY AIA-Pay Online

The "Pay Online" facility which is available via the MY AIA portal is applicable for:

- i. Payment of Individual Life policies and Family Takaful certificates \*
- ii. Payment of AIA Vitality membership fees for Individual and Corporate membership

#### Payment through Visa/Master Debit/Credit Card only.

\* Note: "Pay online" facility is only available for policies / certificates with Inforce Premium Paying & Inforce SVE status :

- Inforce Premium Paying is a policy / certificate status which indicates a requirement of premium payment to ensure continued coverage of the policy / certificate holder under the policy / certificate.
- Inforce SVE status is a policy / certificate status which indicates that the Total Cash Value is insufficient to cover the unpaid premium and any indebtedness. The Company shall use any remaining balance to maintain this Policy and its Supplementary Contract in force for such period as the balance of the Total Cash Value will purchase on a pro-rated basis.

### Where can I find the "Pay Online" facility in the MY AIA portal?

• Upon login, there are a few ways to access the Pay Online facility

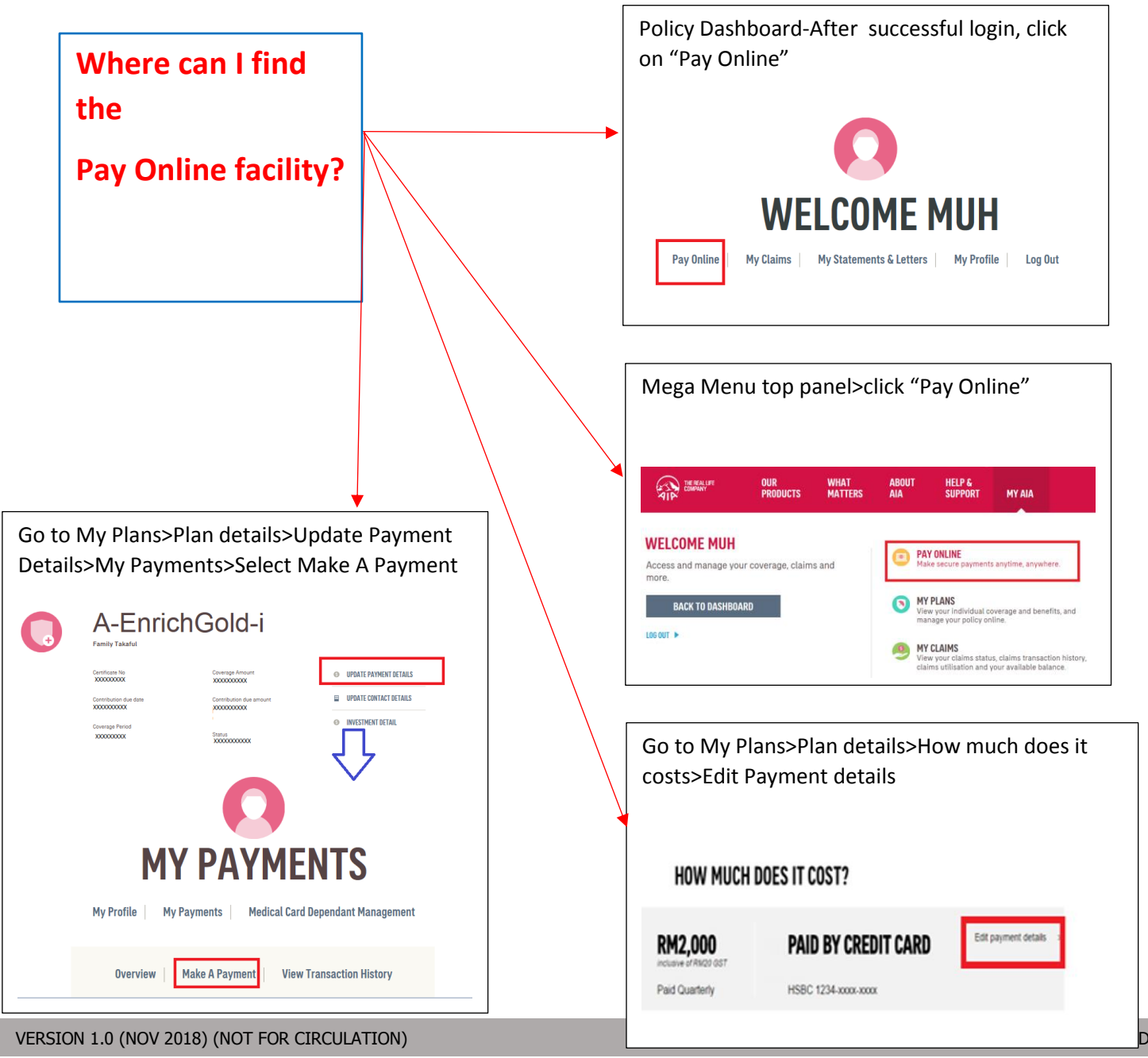

### STEP 1 - Click "Pay Online" or "Make A Payment"

• A list of policies/certificates/Vitality Membership under the policy owner will be displayed.

# Step 2 - Select the Policy/Certificate/Vitality Fees/Automatic Premium Loan/Policy Loan that you would like to pay for

(a) Select the relevant policy/certificate check box to make payment

|                                                                                    | <b>0</b> —2—3                                                                                                |              |             |
|------------------------------------------------------------------------------------|----------------------------------------------------------------------------------------------------|--------------|-------------|
|                                                                                    | MAKE A PAYMENT                                                                                               |              |             |
|                                                                                    | Please select the policies that you would like to pay for.<br>You can also pay for your policies in advance. |              |             |
|                                                                                    | Select the number of advanced payments                                                                       | Current      | RM 10.00    |
| Member Name: x000000000000<br>Feeta (including 651) SH 0.00<br>Date on 25-Aug 2018 | No Advance Payment -                                                                                         | Advanced x 0 | RM 0.00     |
|                                                                                    |                                                                                                    | Total        | RM 0.00     |
| SELECT POLICY                                                                      |                                                                                                    |              |             |
|                                                                                    | Select the number of advanced payments                                                                       | Current      | RM 3,080.00 |
| Person covered 30000000000<br>Premium amount: EM 3.080.00<br>Person State 2000     | No Advance Payment -                                                                                         | Advanced x 0 | RM 0.00     |
| Due on 02 March 2018                                                               | APL - RM 8,767.96                                                                                            | APL          | RM 5,767.96 |
|                                                                                    | Policy Loan - RM 3.342.81                                                                                    |              |             |
|                                                                                    |                                                                                                    | PL           | RM 3,342.81 |

(b) Advance payment for your policy/certificate - select the number of advance payment/contribution from the dropdown list e.g. if the policy/certificate is on a quarterly payment cycle, selecting No. of Advance Payment = 1 means that the advance payment will be made for the next quarter payment cycle

|                                                                                                    | 0-2-3                                                                                                    |                             |                                |
|----------------------------------------------------------------------------------------------------|----------------------------------------------------------------------------------------------------|-----------------------------|--------------------------------|
|                                                                                                    | MAKE A PAYMENT                                                                                               |                             |                                |
|                                                                                                    | Please select the policies that you would like to pay for.<br>You can also pay for your policies in advance. |                             |                                |
| AIA VITALITY AAA Valaty Memory Memory | Select the number of advanced payments           No Advance Payment                                          | Current<br>Advanced x 0<br> | RM 10.00<br>RM 0.00<br>RM 0.00 |
| SELECT POLICY                                                                                                    | Select the number of advanced psyments                                                                       | Current                     | RM 336.18                      |
| Parisin covered:200000000000000<br>Parisina assument RN 32.61<br>Paid SEM ANNUALLY<br>Due on 28 May 2019                                                                                                    | No Advance Payment                                                                                           | Advanced x 0<br>Total       | RM 0.00<br>RM 0.00             |

(c) Select the AIA Vitality check box to make payment for AIA Vitality Membership fees

|                                                                                             | MAKE A PAYMENT<br>Prease select the policies in that you would like to pay for<br>You can also pay for your policies in advance. |                    | ^  |
|---------------------------------------------------------------------------------------------|----------------------------------------------------------------------------------------------------|--------------------|----|
| ALA VITALITY<br>ALA VITALITY<br>Mambar frame SQUOXOCOCOCOC<br>Fees (neurotange 037) 981 000 | Select the number of advanced payments No Advance Payment                                                                        | Current BM 10<br>  | 00 |
| Dur en 25-Aug-2018                                                                          |                                                                                                    | Total RM 0.        | 00 |
| SELECT POLICY                                                                               |                                                                                                    |                    |    |
| AETNA AECONOPLANNER     Pelicy Number: XXXXXXXXXXXXXXXXXXXXXXXXXXXXXXXXXXXX                 | Select the number of advanced payments                                                                                           | Current RM 336.    | 18 |
| Person overered: 200000<br>Premium amount: RM 336.18<br>Pauld SEMI ANNUALLY                 | No Advance Payment -                                                                                                    | Advanced x 0 RM 0. | 00 |
| Due on 28 May 2019                                                                          |                                                                                                    | Total RM 0.        | 00 |

(d) Advance payment for AIA Vitality Membership fees - select the number of advance payment from the dropdown list

| verver our what about helps<br>products matters and support my and<br>yments                                                                          |   |                                                                     |                                          | <b>e</b> q               |
|----------------------------------------------------------------------------------------------------|---|---------------------------------------------------------------------|------------------------------------------|--------------------------|
|                                                                                                    | Ņ |                                                                     |                                          |                          |
| AIA VITALITY     AIA VIIAIN Metalenaian feu VA X000000000X     Meaning Interes X00000000000X     Persk (meaning of VIIA 04 0.0     Doe en 25-Aug-2018 |   | Select the number of advanced payments No Advance Payment 3 4 4 5 2 | Current BN<br>Advanced x 0 B<br>Total BN | 10.00<br>M 0.00<br>10.00 |
| SELECT POLICY                                                                                                    |   | 9<br>10<br>11<br>12                                                 |                                          |                          |

(e) Select the Automated Premium Loan (APL) column for repayment of the APL; you can choose to pay in full or any amount of the APL subject to a minimum of RM100.00.

(f) Select the Policy Loan (PL) column for repayment of policy loan; you can choose to pay in full or any amount of the policy loan subject to a minimum of RM100.00.

|                                                                                                    | MAKE A PAYMENT<br>Please select the policies that you would like to pay for.<br>You can also pay for your policies in advance.                                                                                                    |                                  |                                       |
|----------------------------------------------------------------------------------------------------|----------------------------------------------------------------------------------------------------|----------------------------------|---------------------------------------|
| ARVITALITY<br>ARVinanty Membership No. VAXXXXXXXXXXXXXXXXXXXXXXXXXXXXXXXXXXXX                                     | Select the number of advanced payments           No Advance Payment              •               •               •               •               •               •               •               •               •               •               •               •               •               •               •               •               •               •               •               •               •               •               •             •               •               •               •               •               •               •               •               • | Current<br>Advanced x 0<br>Total | RM 10.00<br>RM 0.00<br>RM 0.00        |
| SELECT POLICY                                                                                                    |                                                                                                    |                                  |                                       |
| AETNA AECONOPLANNER Pailing Number: X00000000000 Paranion amount: NM 330.18 Paid Silv NANUALLY Due on 28 May 2019 | Select the number of advanced payments No Advance Payment  •                                                                                                    | Current<br>Advanced x 0<br>Total | RM 336.15<br>RM 0.00<br>RM 0.00       |
| CRITICAL COVER Paiser Number: XXXXX Parase covered: XXXXXX Parase manual: RM 1.08020                              | Select the number of advanced payments No Advance Payment                                                                                                    | Current<br>Advanced x 0          | RM 3,080.00<br>Editable field RM 0.00 |
| Pad ANNUALY<br>Due on 02 March 2018                                                                               | <ul> <li>✓ APL - RM 5/07/96</li> <li>✓ Policy Loan - RM 3/342/81</li> </ul>                                                                                                    | APL<br>PL                        | 576796 X                              |
|                                                                                                    | -                                                                                                    | Total                            | 3342.81<br>RM 9,110.77                |

## **Step 3 - Review Your Payment**

- (a) All information selected under Step 2 will be displayed for your review
- (b) Click **Pay Now** to proceed with the payment

| REVIEW Y                                                             |                                    |                      |
|----------------------------------------------------------------------|------------------------------------|----------------------|
| OUR PAYMENT SELECTION                                                | none you nare encoded for payment. |                      |
| IA VITALITY                                                          | Current                            | RM 10.0              |
| ember name: XXXXXXXXXXXXXXXXXXXXXXXXXXXXXXXXXXXX                     | Advanced x 0                       | RM 0.0               |
| ee/s (including GST) RM 10.00<br>ue on 25-Aug-2018                   | Total                              | RM 10.0              |
| RITICAL COVER<br>blicy Number: ;000000000000000000000000000000000000 | Current<br>-<br>Advanced x 0       | RM 3,080.0<br>RM 0.0 |
| remium amount: RM 3,080.00<br>aid ANNUALLY<br>ue on 02 March 2018    | APL                                | RM 5,767.9           |
|                                                                      | PL                                 | RM 3,342.8           |
|                                                                      | Total                              | RM 12,190.7          |
|                                                                      | CDAND                              | TOTAL DM 40 000 7    |

### Step 4 – Making The Payment

- (a) Enter your Visa/Master Debit/Credit Card details and complete the required fieldson the Online Payment page
- (b) Next, click **Proceed**
- (c) You will then need to enter the **One Time Pin (OTP)** provided by your credit card issuing bank to complete the transaction

|                                        | ON                                        | LINE PAYMENT |  |
|----------------------------------------|-------------------------------------------|--------------|--|
| Payment Summary                        |                                           |              |  |
| Total Amount                           | MYR x000000000000000000000000000000000000 |              |  |
| Payment To                             | X000000000000000000X                      |              |  |
| Reference No/Payment ID                | X0000000000000000000000000                |              |  |
| Description                            | Make a payment                            |              |  |
|                                        | Timeout in : 0                            | 7:30         |  |
| Credit Card Number                     |                                           |              |  |
| Name on Card                           |                                           |              |  |
| I                                      |                                           |              |  |
| Expiry Date                            |                                           |              |  |
|                                        | •                                         | ~            |  |
| CVC/CVV2                               |                                           |              |  |
| Card Issuing Bank                      |                                           |              |  |
| Please Select                          |                                           |              |  |
| Other Card Issuing Bank (optional)     |                                           |              |  |
| Card Issuing Country                   |                                           |              |  |
| Malaysia                               |                                           |              |  |
| I authorize AIA BHD to debit the       | e above net charges from my credit car    | d            |  |
| I have read and agree to <u>iPay88</u> | 3 Privacy Statement                       |              |  |
| _                                      | 0411051                                   | DRAAFED      |  |

### Step 5 – Payment is Successful

(a) Uponsuccessful payment transaction, you will be directed to the acknowledgement page as per below.

| PS<br>Port myaia                                                                     |                                                         |                             |             |  |  |
|--------------------------------------------------------------------------------------|---------------------------------------------------------|-----------------------------|-------------|--|--|
|                                                                                      |                                                         |                             |             |  |  |
|                                                                                      | <b>⊘</b> — <b>⊘</b> — <b>3</b>                          |                             |             |  |  |
| THAN                                                                                 | THANK YOU FOR YOUR PAYMENT                              |                             |             |  |  |
|                                                                                      | Your Transaction ID for this payment is: 16             | 386                         |             |  |  |
| Piease allo                                                                          | ow up to 3 working days for your payment to be processe | ed & updated to your policy |             |  |  |
| YOUR PAYMENT SELECTION                                                               | YOUR PAYMENT SELECTION                                  |                             |             |  |  |
|                                                                                      |                                                         |                             | XXXXXXXX    |  |  |
| A-LIFELINK<br>Policy Number: (2000000000000000000000000000000000000                  | c                                                       | urrent                      |             |  |  |
| Person covered name:XXXXXXXXXXXXXXXXXXXXXXXXXXXXXXXXXXXX                             | XXXX A                                                  | dvanced x 0                 | XXXXXXXXXX  |  |  |
| Premium amount: XXXXXXXXXXXXXXXXXXXXXXXXXXXXXXXXXXXX                                 | XX                                                      |                             |             |  |  |
| Paid MONTHLY                                                                         | T                                                       | otal                        | X000000X    |  |  |
| Due on 22-Jul-2018                                                                   |                                                         |                             |             |  |  |
| TKF A-LIFE MED REGULAR-I<br>Certificate Number: XXXXXXXXXXXXXXXXXXXXXXXXXXXXXXXXXXXX | c                                                       | urrent                      | XXXXXXXXXX  |  |  |
| Person covered name: XXXXXXXXXXXXXXXXXXXXXXXXXXXXXXXXXXXX                            | XXXXXX A                                                | dvanced x 0                 | XXXXXXXXXXX |  |  |
| Contribution amount: XXXXXXXXXXXXXXXXXXXXXXXXXXXXXXXXXXXX                            |                                                         |                             |             |  |  |
| Paid Quarterly                                                                       | Т                                                       | otal                        | X000000X    |  |  |
| Due on 04-Jan-2019                                                                   |                                                         |                             |             |  |  |
|                                                                                      |                                                         | CDAN                        |             |  |  |
|                                                                                      |                                                         | GKAN                        |             |  |  |
|                                                                                      | MAKE ANOTHER PAYMENT                                    |                             |             |  |  |
|                                                                                      |                                                         |                             |             |  |  |

(b) An acknowledgement email and SMS will be sent to the email address and mobile number savedunder "My Profile"

### Step 6 – Transaction History

- (a) You can check your online payment transactionHistory which reflects the payment submitted via theMY AIA Pay Online platform
- (b) Go to My Profile>My Payments>View Transaction History>Online Payment

| AIP MANNER                             | OUR<br>PRODUCTS | WHAT<br>MATTERS | ABOUT | HELP &<br>Support | MY NA                                                                     |                              |                                                                                                    | • q v                                           |
|----------------------------------------|-----------------|-----------------|-------|-------------------|---------------------------------------------------------------------------|------------------------------|----------------------------------------------------------------------------------------------------|-------------------------------------------------|
|                                        |                 |                 |       |                   |                                                                           | TRANSACTIO                   | N HISTORY                                                                                                    |                                                 |
|                                        |                 |                 |       |                   |                                                                           | A policy                     | Select the transaction year<br>2019 •<br>Transaction date: 18/09/2018 14:18:12<br>Transaction date: 18/09/2018 15:02:45 |                                                 |
| CONTACT US<br>Ala Bind<br>1300-88-1899 |                 |                 |       |                   | <b>CONTACT ADDRESS</b><br>Mercure AIA VP Joint Angeorg 50620 Walda Lumpur | Insuried Name XXX XXX XXXXXX | ABOUT US<br>Nacod ANTALE: Taskal Brd.                                                                                   | AULCOM<br>Lean ma skort Al Strog.<br>WYW MCAULT |

Note: This Online Payment-User Guide serves as a guide. AIA reserves the right to make any changes and/or updates on the guide whenever necessary.